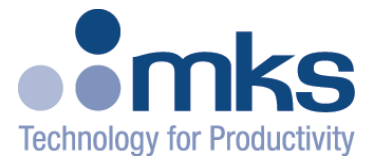

# **ViSim User Guide**

## **To Create Interlock Logic**

### For

## **Programmable Interlock Platform**

Control & Information Technology Group 134 W Rio Robles Drive San Jose, CA 95134

Main: 408.750.0300 Fax: 408.750.2990

Manual Rev. 1.1 05/11

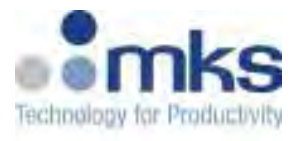

#### Copyright

This manual and the software described in it are copyrighted with all rights reserved. Under the copyright laws, this manual and software may not be copied, in whole or part, without the prior written consent of MKS Instruments. The same proprietary and copyright notices must be affixed to any permitted copies as were affixed to the original. This exception does not allow copies to be made for others whether or not sold, but all of the materials purchased may be sold, given, or loaned to another person. Under the law, copying includes translating into another language or format.

© MKS Instruments - CIT Products Group, 2011

#### Preface

#### About this manual

This manual is designed to serve as a guideline to use ViSim to create and simulate programmable interlock logic for programmable interlock on Programmable Interlock Platform. The information contained within this manual, including product specifications, is subject to change without notice. Please observe all safety precautions and use appropriate procedures when handling the Programmable Interlock Platform product and its related software.

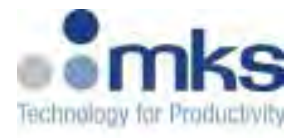

### **Table of Contents**

| Revision History                                                                              | 5      |
|-----------------------------------------------------------------------------------------------|--------|
| 1 Introduction                                                                                | 6      |
| 1.1 CONVENTIONS USED IN THIS USER MANUAL                                                      | 6      |
| 2 Installation                                                                                | 7      |
| 2.1     REQUIREMENTS       2.2     INSTALLATION                                               | 7<br>7 |
| 3 Tutorial                                                                                    | 8      |
| <ul> <li>3.1 CREATE NEW FILE:</li></ul>                                                       |        |
| 4 Logic Structure                                                                             | 17     |
| <ul><li>4.1 COMBINED AND/OR LOGIC TERM</li><li>4.2 LATCH STRUCTURE</li></ul>                  | 17<br> |
| 5 Loading ViSim CSV file to Programmable Interlock Platform                                   | 20     |
| <ul> <li>5.1 NETWORK CONFIGURATION</li> <li>5.2 CONNECTING TO A COMPUTER VIA TCP/IP</li></ul> |        |

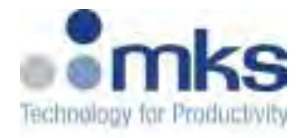

## Table of Figures

| Figure 1 Example of IO Map Excel Spreadsheet file.                                  | 9  |
|-------------------------------------------------------------------------------------|----|
| Figure 2 Simple one AND gate logic example with ViSim                               | 10 |
| Figure 3 Selecting Input using drop down menu in ViSim                              | 10 |
| Figure 4 Selecting Input using drop down menu in ViSim                              | 11 |
| Figure 6 Generating CSV file from Visio ViSim Tool.                                 | 13 |
| Figure 7 Complete interlock sample design ready for simulation                      | 13 |
| Figure 8 Complete interlock sample design ready for simulation                      | 14 |
| Figure 9 Equivalent Logic for the simple example above.                             | 15 |
| Figure 10 CSV file generated by ViSim Tool for example above                        | 15 |
| Figure 11 Button to toggle inputs for simulation.                                   | 16 |
| Figure 12 Toggle an input ON or OFF to simulate programmable logic design           | 16 |
| Figure 13 Result of simulation when logic is TRUE and activates the output.         | 16 |
| Figure 14 Reset simulation condition on ViSim tool.                                 | 16 |
| Figure 15 More complex logic structure                                              | 17 |
| Figure 16 Equivalent logic gate for figure 14                                       | 17 |
| Figure 17 ViSim generated CSV file for more complex                                 | 18 |
| Figure 18 Example of Latch and Clear Interlock design                               | 19 |
| Figure 19 CSV file with Latch condition                                             | 19 |
| Figure 20 Browse to the CSV file then Click Restore from File to load logic to unit | 21 |
| Figure 21 Interlock Webpage after ViSim CSV file is loaded.                         | 22 |
|                                                                                     |    |

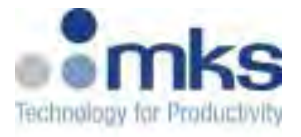

## **Revision History**

| Revision | Description of changes       | Date    |
|----------|------------------------------|---------|
| 1.0      | First Release                | 09/2009 |
| 1.1      | Minor update, address change | 05/2011 |
|          |                              |         |
|          |                              |         |
|          |                              |         |
|          |                              |         |

## 1 Introduction

The ViSim is a GUI tool based on MS Office VISIO with underlying Visual Basic code. The tool enables the user to build interlock logic by interconnecting relays symbols, simulate the design, and generate a 'csv' file with the same format as produced by the GUI Web tool. This file can then be loaded into the Programmable Interlock platform.

#### **1.1** Conventions used in this User Manual

| Warning |         | The WARNING sign denotes a hazard to personnel. It calls<br>attention to a procedure, practice, condition, or the like, which, if<br>not correctly performed or adhered to, could result in injury to<br>personnel. |  |  |
|---------|---------|----------------------------------------------------------------------------------------------------|--|--|
|         | Caution | The CAUTION sign higlights information that is important to the safe operation of the platform, or to the integrity of your files                                                                                   |  |  |
| Ш.      | Note    | The NOTE sign denotes important information. It calls attention to a procedure, practice, condition, or the like, which is essential to highlight.                                                                  |  |  |

On screen buttons or menu items appear in bold and cursive. Example: Click *OK* to save the settings.

Keyboard keys appear in brackets. Example: [ENTER] and [CTRL]

Pages with additional information about a specific topic are cross-referenced within the text.

### 2 Installation

#### 2.1 Requirements

The following applications need to be installed.

1. MS Office Excel 2003 or 2007.

NOTE: Other versions of MS Office Excel are not supported at this time of writing.

2. MS Office Visio 2003.

#### 2.2 Installation

- 1. Copy the ViSim folder into your local drive. This folder is available via download from the MKS website.
- 2. Change the security level for macros to 'Low' as follows:
  - Open blank Visio document.
  - On the menu bar: Tools Options Security (tab) Macro Security...(button) : check 'Low' security radio button.

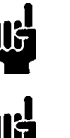

If you check a higher security option the macros will be blocked

Note

Note

You may need to restart the Visio for the changes to take effect.

### Tutorial

This section will guide you through the process of designing, simulating and generating the csv file by using a simple example.

#### 2.1 Create New File:

Open the ViSim folder and double-click on 'ViSim Drawing Template.vsd'. This file is a template with underlying VB code. 'Save As' this file into the same folder with your selected name.

### 2.2 I/O Map File:

Before drawing the logic, you need to have an Excel file with the I/O definition. By default the tool will refer to the following file:

.....\ViSim\work\IO\_MAP.xlsx

The file contains two sheets, the first for the inputs, second for the outputs. Please use default labeling of the first sheet as "**In**" and the second sheet as "**Out**".

The sheet structure is shown below: The first column contains the input user name (or signal name), and the second column contains the index of this input in the Programmable Interlock. The third column contains the location of this input on the Distribution board. Please use this similar structure for the second sheet.

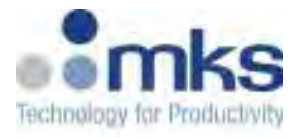

| 0  | Home In                          | isert | Page           | Layout     | Formula |
|----|----------------------------------|-------|----------------|------------|---------|
| Pa | Cut<br>Copy<br>aste<br>Clipboard | nter  | Calibri<br>B I | <u>U</u> → | 11 •    |
|    | D8                               | ÷     | 6              | fx.        |         |
|    | А                                |       | В              | С          |         |
|    | User                             |       |                |            |         |
| 1  | Input name                       | D     | IN#            | Useri      | Pin#    |
| 2  | GAS1-OP                          |       | 1              | J1-23      |         |
| 3  | GAS2-OP                          |       | 2              | J1-3       | 24      |
| 4  | OVR-TMP                          |       | 3              | J1-3       | 15      |
| 5  | DOOR1                            |       | 4              | J2-        | 4       |
| 6  | DOOR2                            |       | 5              | J2-        | 5       |
| 7  | VALV1                            |       | 6              | J3-:       | 14      |
| 8  | VALV2                            |       | 7              | J3-:       | 15      |
| 9  | VALV3                            |       | 8              | J3-:       | 18      |
| 10 | IN-9                             |       | 9              | J3-:       | 19      |
| 11 | IN-10                            |       | 10             | J3-2       | 20      |

Figure 1 Example of IO Map Excel Spreadsheet file.

#### 2.3 Draw The Logic:

From the 'Drawing' stencil on the left of the page, drag two 'INPUT' one RELAY and one OUTPUT symbols and drop them on the page. Drag the LINE symbol and drop it on the page. Then stretch the edges of the line with the mouse left click being hold down and tie them to the symbol pins as shown in the following figure. You'll need to drag the LINE 3 times.

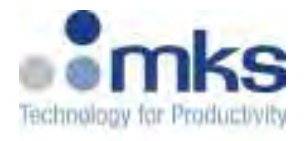

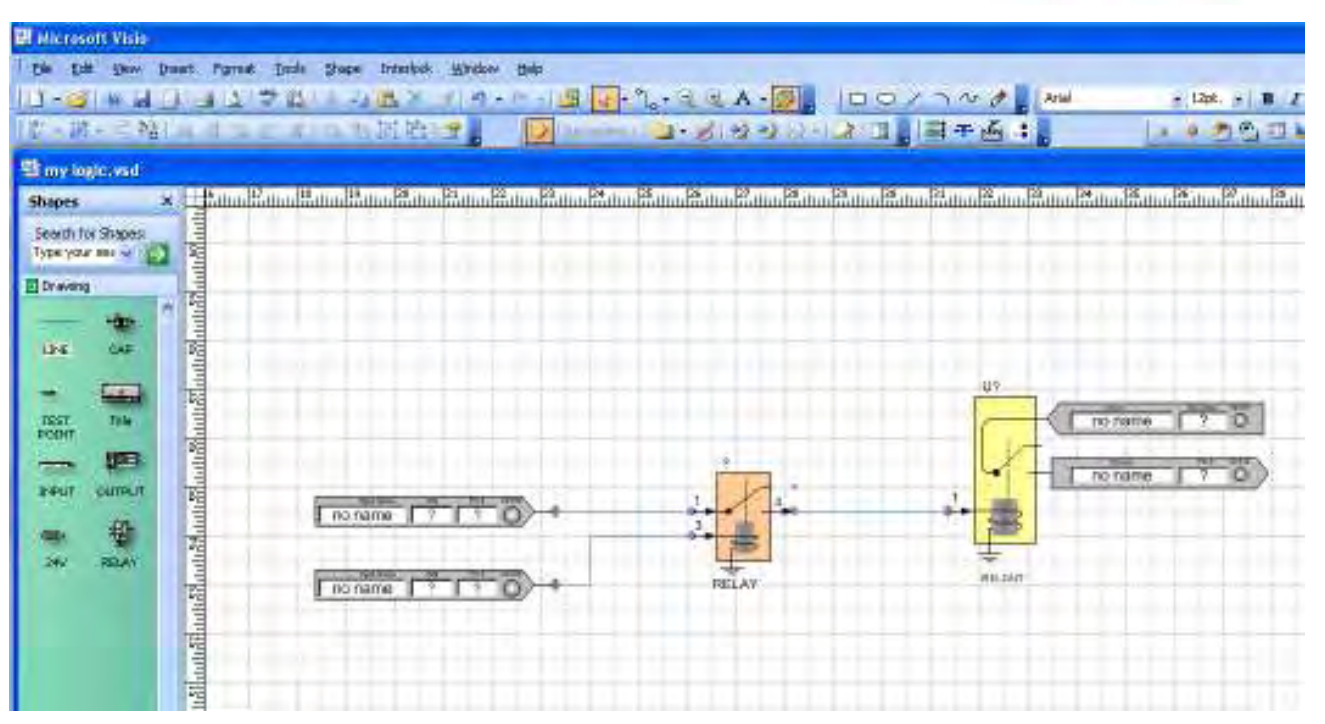

Figure 2 Simple one AND gate logic example with ViSim

#### 2.4 Assign Inputs and Output.

Place the mouse pointer close to the INPUT symbol, until you see a small menu item as shown on the figure below.

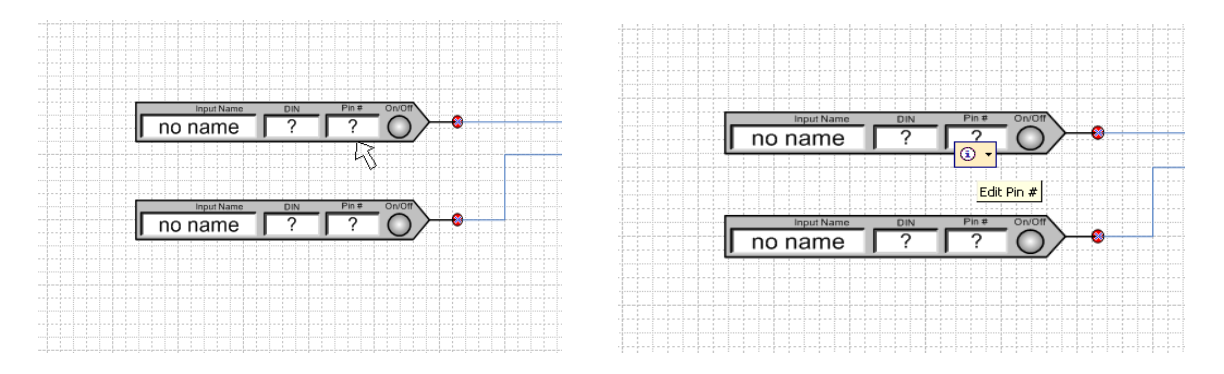

Figure 3 Selecting Input using drop down menu in ViSim

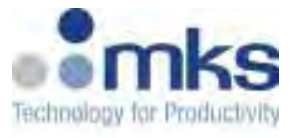

NOTE: If the input symbols are place closed to each other, the input menu might not be easily accessible by moving the mouse over the input symbol. User can change input signal by selecting the input symbol with menu bar->Interlock->Edit I/O as shown below.

| 嬰 Microsoft Visio                                                 |                                                      |                                                            |
|-------------------------------------------------------------------|------------------------------------------------------|------------------------------------------------------------|
| Eile Edit View Insert Format Iools Shape                          | Interlock Window Help                                |                                                            |
| - ≥   ◎ 日 음   음 瓦   学 載   ½ ч<br>  〒 - 田 - 王 瑞   五 号 五 企 A'   飞 叱 | Import I/O Definition (xls)<br>Place I/O<br>Edit I/O | - °L • A • <mark>∅</mark> , i<br>i ⊇ • ⊗ i ঔ ở ⊗ • i ≩ i ⊒ |
| Search for Shapes:<br>Type your sea V                             | Reset Sim<br>Create CSV File<br>Version              | 1.0000032000003400000360000036000000                       |
| Drawing                                                           | •••••••••••••••••••••••••••••••••••••••              |                                                            |
|                                                                   |                                                      |                                                            |
|                                                                   | OVR-TMP 7 1/11-15 0                                  |                                                            |

Figure 4 Selecting Input using drop down menu in ViSim

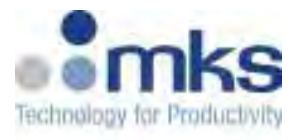

Click on this menu item and then click again on the 'Edit Pin #' sub item.

You will get a form as shown on the right. The data within this form is taken from the IO\_MAP.xlsx file. Click on any one of the items in the list, and then click the 'Assign' button. The form will be closed and the selected data will appear on the INPUT symbol. Do the same for the second INPUT symbol and the OUTPUT symbol. At this point the I/O is assigned to the input and output symbols.

| l | nput Map 🛛 🔀   |          |           |        |  |  |
|---|----------------|----------|-----------|--------|--|--|
|   | Name           | DI Index | User Pin# | Status |  |  |
|   | GAS1-OP        | 1        | J1-23     | Free   |  |  |
|   | GAS2-OP        | 2        | J1-24     | Free   |  |  |
|   | OVR-TMP        | 3        | J1-15     | Free   |  |  |
|   | DOOR1          | 4        | J2-4      | Free   |  |  |
|   | DOOR2          | 5        | J2-5      | Free   |  |  |
|   | VALV1          | 6        | J3-14     | Free   |  |  |
|   | VALV2          | 7        | J3-15     | Free   |  |  |
|   | VALV3          | 8        | J3-18     | Free   |  |  |
|   | IN-9           | 9        | J3-19     | Free   |  |  |
|   | IN-10          | 10       | J3-20     | Free   |  |  |
|   | IN-11          | 11       | J3-21     | Free   |  |  |
|   | IN-12          | 12       | J3-22     | Free   |  |  |
|   | IN-13          | 13       | J3-23     | Free   |  |  |
|   | IN-14          | 14       | J3-24     | Free   |  |  |
|   | IN-15          | 15       | J3-25     | Free   |  |  |
|   | IN-16          | 16       | J3-26     | Free   |  |  |
|   | IN-17          | 1/       | J3-27     | Free   |  |  |
|   | IN-18          | 18       | J3-28     | Free   |  |  |
|   | IN-19          | 19       | J3-29     | Free   |  |  |
|   | IN-20          | 20       | J3-3U     | Free   |  |  |
|   | IN-21<br>IN-22 | 21       | 21        | Free   |  |  |
|   | IN-22          | 22       | 22        | Free   |  |  |
|   | IN-23          | 23       | 23        | Free   |  |  |
|   | IN-24<br>IN-25 | 24       | 24        | Free   |  |  |
|   | IN-20<br>IN-26 | 20       | 20        | Free   |  |  |
| ļ | IN-20          | 20       | 20        | Free   |  |  |
| 1 | Edik           | Namo     |           |        |  |  |
|   | Eult           | Assian   |           |        |  |  |
|   | Free S         | elected  |           |        |  |  |
|   | Fre            | e All    |           | Close  |  |  |

Figure 5 IO selection from spreadsheet IO file

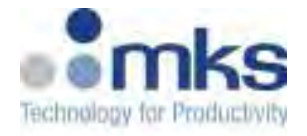

### 2.5 Generate CSV (Coma-Separated Value) File.

Click on the Visio tool bar icon as shown in the following figure.

| Reviewars - 🔄 - 🏑 🔣 🤣 🦳 - 📝 🗊 🖕 📑 🕂 🚣 💶 🛫                                                                                                    |
|----------------------------------------------------------------------------------------------------|
| $\uparrow$                                                                                                    |
| 111 <sup>23</sup> 11111 <sup>24</sup> 11111 <sup>25</sup> 11111 <sup>26</sup> 11111 <sup>27</sup> 11111 <sup>28</sup> 11111 <sup>29</sup> 11111 <sup>30</sup> 11111 <sup>34</sup> 11111 <sup>34</sup> 11111 <sup>34</sup> 11111 <sup>34</sup> 1 |
|                                                                                                    |
|                                                                                                    |

Figure 6 Generating CSV file from Visio ViSim Tool.

This will activate the netlist generator and the csv file generator. At the end of netlist generation a message 'Connections Complete' will appear on the screen. Press OK. Then a message 'csv File creation completed' will appear. Press OK again.

At this point you should see the following on the Visio page. Note that the symbols are designated, and also note that the small red circles around the pins disappeared to indicate the connection has been made.

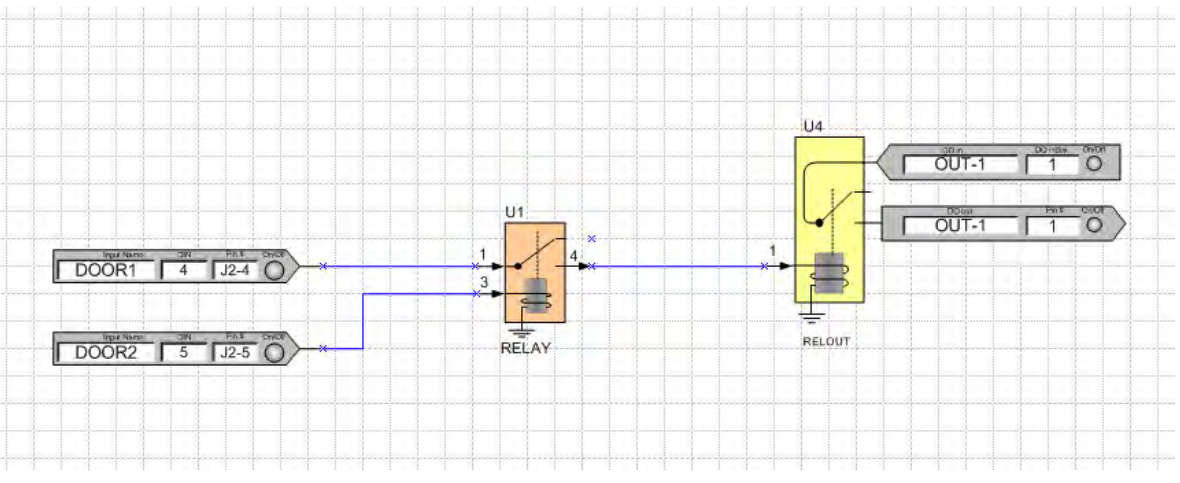

Figure 7 Complete interlock sample design ready for simulation

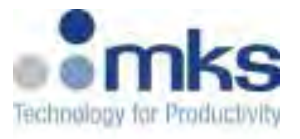

Note: All input symbols used in interlock design has to be assigned with signal name. Leaving a connected input symbol with "no name" will result in error. Error path will be highlighted with red wire to the un-assigned input signal as shown below

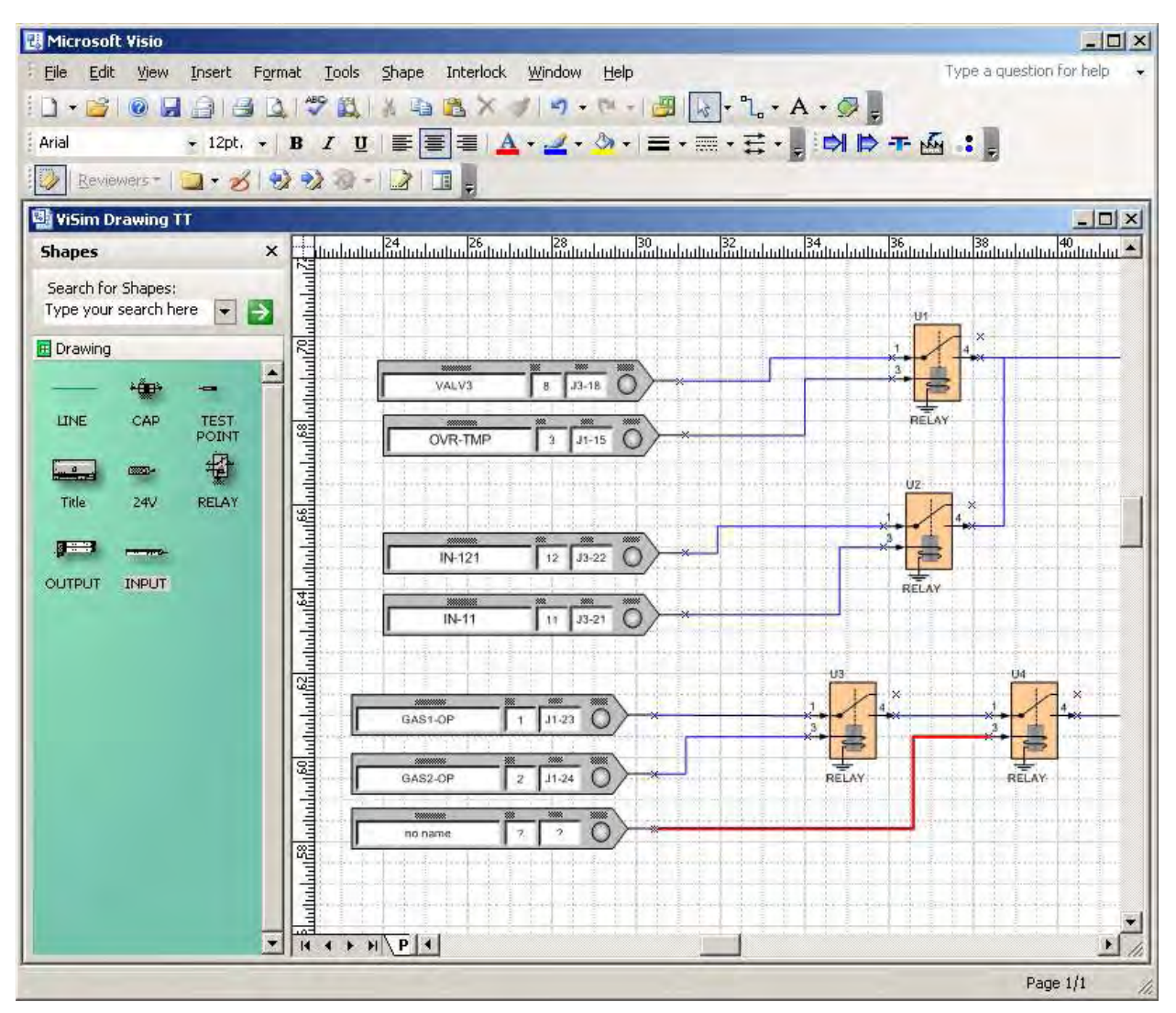

Figure 8 Complete interlock sample design ready for simulation

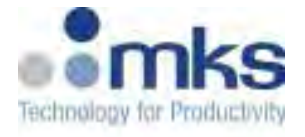

#### 2.5.1 Logic for the example

The example above will generate the below logic:

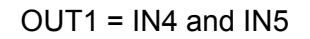

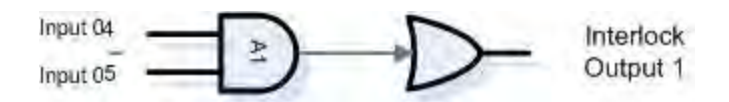

Figure 9 Equivalent Logic for the simple example above.

#### 2.5.2 The Default CSV File:

The created file is: ...\ViSim\work\intlkcfg\_user.csv

The following figure shows the logic definition section in this file, where we have one AND term composed of the inputs 4 and 5. This AND term is assigned to output 1.

|   | 114 | 64     | Input 64 |    |    |    |
|---|-----|--------|----------|----|----|----|
|   | 115 | 65     | Watchdog | ţ  |    |    |
|   | 116 | IN     | 01       | 02 | O3 | O4 |
| Ī | 117 | 4      | A1       | -  | -  | -  |
|   | 118 | 5      | A1       | -  | -  | -  |
|   | 119 | OUTFB  | 02       | O3 | O4 | O5 |
|   | 120 | OUTNUM |          |    |    |    |
|   | 121 |        |          |    |    |    |
|   | 122 |        |          |    |    |    |

Figure 10 CSV file generated by ViSim Tool for example above

#### 2.6 Simulate the Design

Turn on and off the inputs by moving the mouse pointer as shown in the figure to activate the drop down menu.

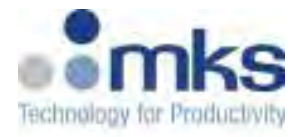

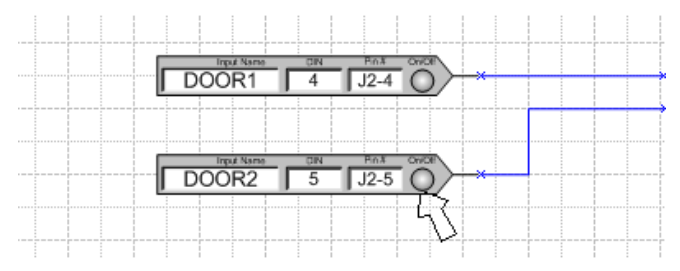

Figure 11 Button to toggle inputs for simulation.

Then click ON or OFF to simulate the output

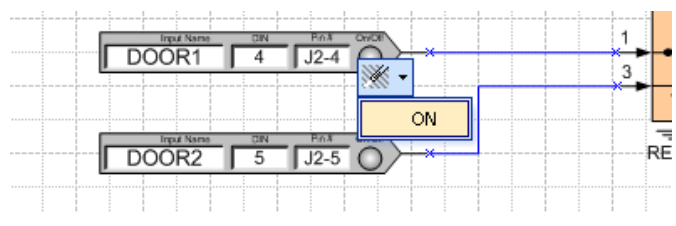

Figure 12 Toggle an input ON or OFF to simulate programmable logic design

Result when both inputs are ON:

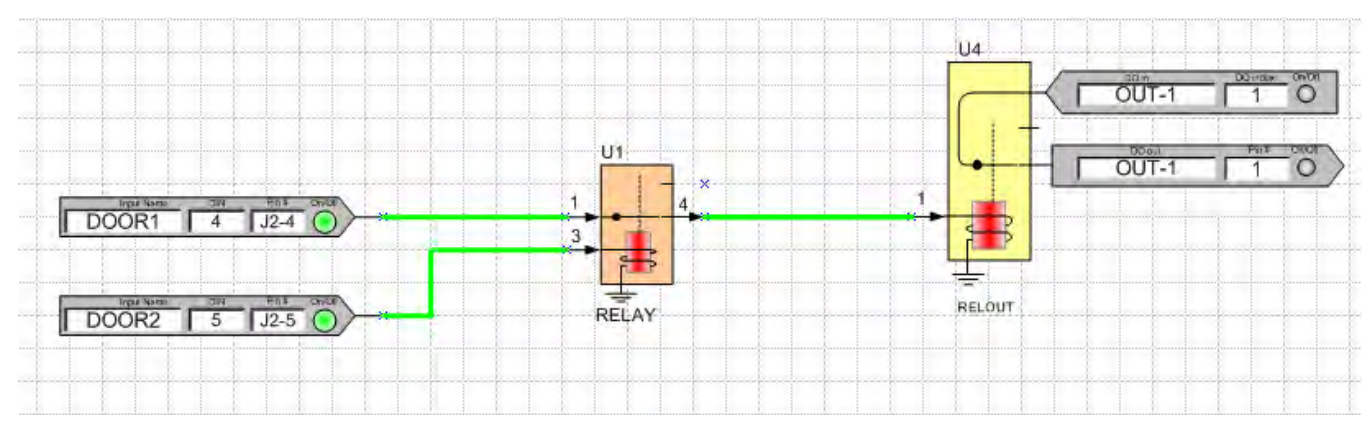

Figure 13 Result of simulation when logic is TRUE and activates the output.

To reset the simulator click on the tool bar icon as shown below:

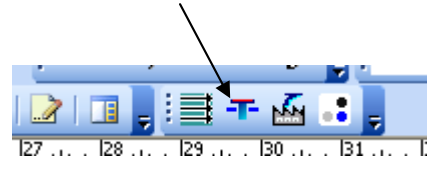

Figure 14 Reset simulation condition on ViSim tool.

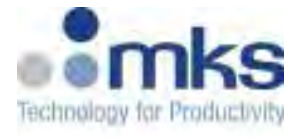

## 3 Logic Structure

### 3.1 Combined AND/OR Logic Term

Relays can be connected to form various logic structures. The following example shows a combination of AND and OR terms.

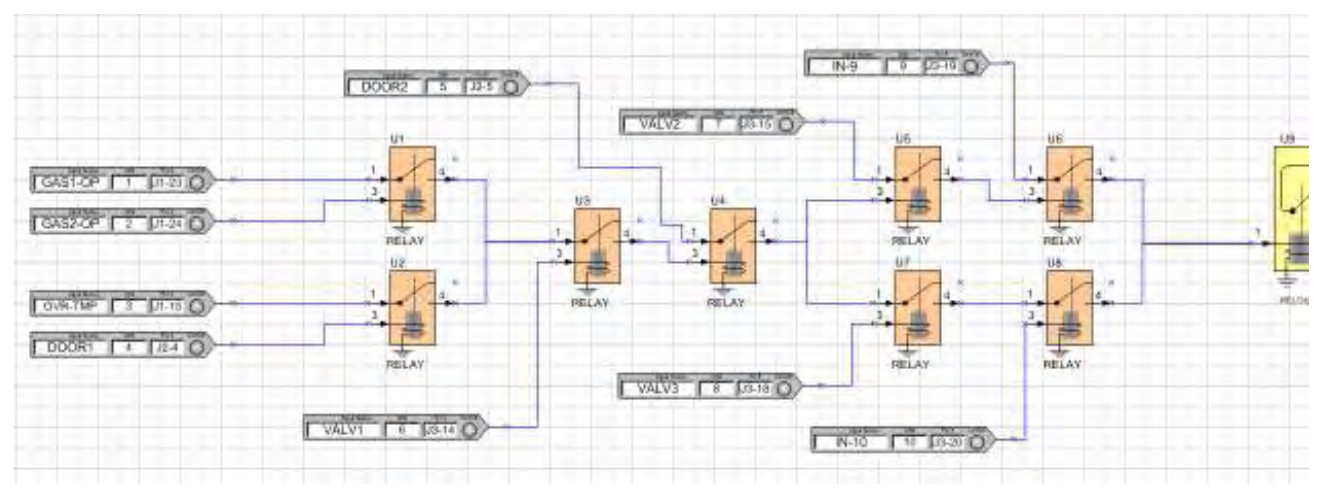

Figure 15 More complex logic structure

The logic term represented by this structure would be: Out1 = (1 and 2 or 3 and 4) and 5 and 6 and (7 and 9 or 8 and 10)

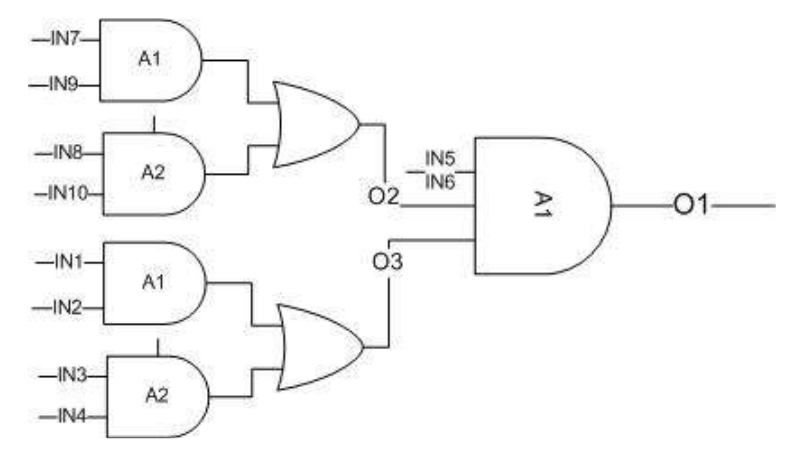

Figure 16 Equivalent logic gate for figure 14

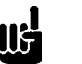

Note

The above logic depicts the equivalent logic equation for interlock logic condition, not the actual TTL gate level for timing analysis purposes.

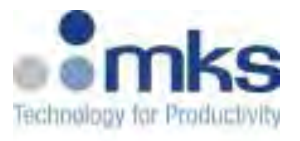

The resulting 'csv' is on the right.

Note that the tool uses other free outputs (actual or virtual in this case O2 and O3) to form the logic parts and feed them back to output 1.

| 114 | 64     | Input 64 |    |    |    |
|-----|--------|----------|----|----|----|
| 115 | 65     | Watchdog |    |    |    |
| 116 | IN     | 01       | 02 | O3 | 04 |
| 117 | 1      | -        | -  | A1 | -  |
| 118 | 2      | -        | -  | A1 | -  |
| 119 | 3      | -        | -  | A2 | -  |
| 120 | 4      | -        | -  | A2 | -  |
| 121 | 5      | A1       | -  | -  | -  |
| 122 | 6      | A1       | -  | -  | -  |
| 123 | 7      | -        | A1 | -  | -  |
| 124 | 8      | -        | A2 | -  | -  |
| 125 | 9      | -        | A1 | -  | -  |
| 126 | 10     | -        | A2 | -  | -  |
| 127 | OUTFB  | 02       | O3 | 04 | O5 |
| 128 | 2      | A1       | -  | -  | -  |
| 129 | 3      | A1       | -  | -  | -  |
| 130 | OUTNUM |          |    |    |    |
| 131 |        |          |    |    |    |

#### Figure 17 ViSim generated CSV file for more complex

logic design above

#### 3.2 Latch Structure

The following structure realizes a latch function. Given that the upper AND term (1 \* 2 \* 5 \* 6) is true, when the inputs 3 and 4 (the latch condition) turns ON, the relay U5 will be energized for a short period as dictated by the capacitor, and then due to the feedback on U5 (pin 4 to pin3) the relay will be kept energized. Once the upper condition turns false, the relay U5 will be deenergized.

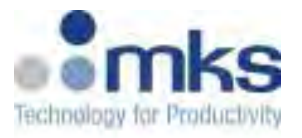

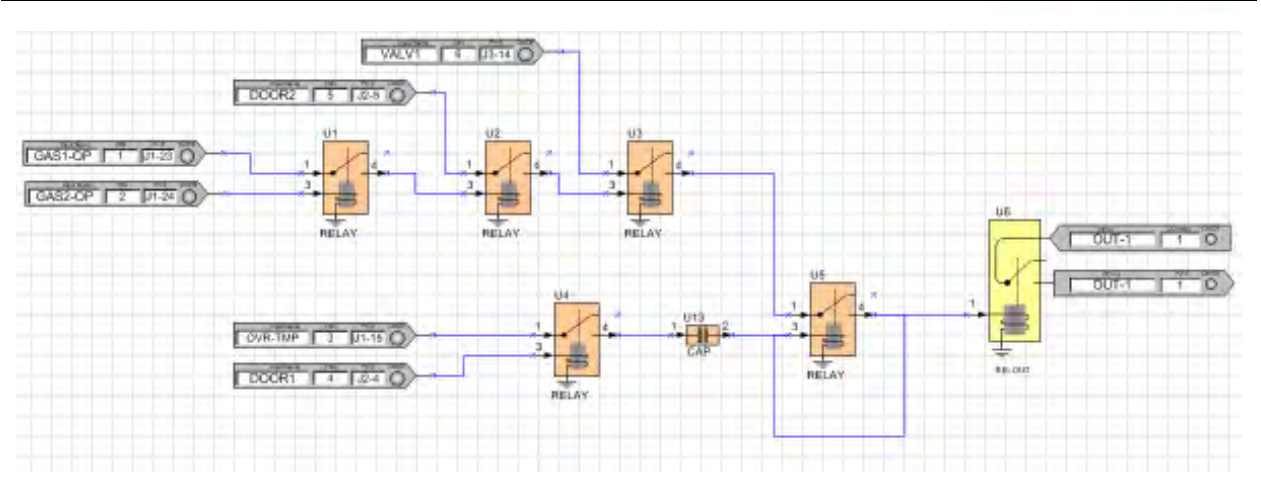

Figure 18 Example of Latch and Clear Interlock design

This is translated into the csv file as shown on the right:

The latch condition is assigned to and term #1 (A1). The latched function is assigned to A3. The clear condition is the same latched function inverted by using a free output (in this case O2) and then fed back to O1 as term #2.

| 115 | 65     | Watchdog |     |    |
|-----|--------|----------|-----|----|
| 116 | IN     | 01       | 02  | O3 |
| 117 | 1      | A3       | A1  | -  |
| 118 | 2      | A3       | A1  | -  |
| 119 | 3      | A1       | -   | -  |
| 120 | 4      | A1       | -   | -  |
| 121 | 5      | A3       | A1  | -  |
| 122 | 6      | A3       | A1  | -  |
| 123 | 9      | -        | -   | -  |
| 124 | 10     | -        | -   | -  |
| 125 | OUTFB  | 02       | O3  | 04 |
| 126 | 2      | A2       | -   | -  |
| 127 | OUTNUM | A1->L    | INV |    |
| 128 |        | A2->C    |     |    |
| 129 |        |          |     |    |
|     |        |          |     |    |

Figure 19 CSV file with Latch condition

| Interlock Output<br>Current State | AND gate 2 Output | AND gate 1 Output | Interlock Output<br>FINAL STATE |
|-----------------------------------|-------------------|-------------------|---------------------------------|
| FALSE                             | FALSE             | FALSE             | FALSE                           |
| XX                                | FALSE             | TRUE              | TRUE                            |
| XX                                | TRUE              | XX                | FALSE                           |
| TRUE                              | FALSE             | XX                | TRUE                            |

Below is the truth Table for A1->L and A2->C condition.

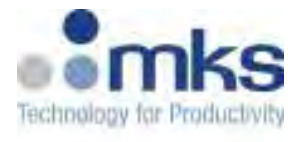

### 4 Loading ViSim CSV file to Programmable Interlock Platform

At the time of this writing, Programmable Interlock Platform only supports loading of csv through Webpage. Please refer to the user manual for connecting to the unit for Webpage access.

#### 4.1 Network Configuration

The Programmable Interlock Platform network settings configure the 100 BaseT Ethernet ports. The following are factory-default Ethernet settings.

| Parameter       | Setting       |
|-----------------|---------------|
| IP-Address      | 192.168.0.X   |
| Subnet mask     | 255.255.255.0 |
| Default Gateway | None          |

### 4.2 Connecting to a computer via TCP/IP

Open a web browser window and enter the IP address of the unit. There is a slight delay as the unit transfers content to your local browser. The main Device page is displayed. If you are unable to load the page, check the units switch settings and ensure the IP address of the PC has is set as DHCP. Also check the Ethernet cable connections to your PC and to the Programmable Interlock unit.

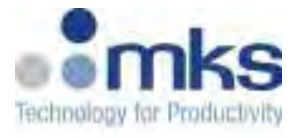

#### 4.3 Loading CSV file to Unit

When complete with ViSim simulation, and CSV file is generated. On the unit's Webpage Interlock Tab, Click **Browse**...button to load the modified configuration file then click the **Restore from File** button on the Interlock Webpage to load the changed name.

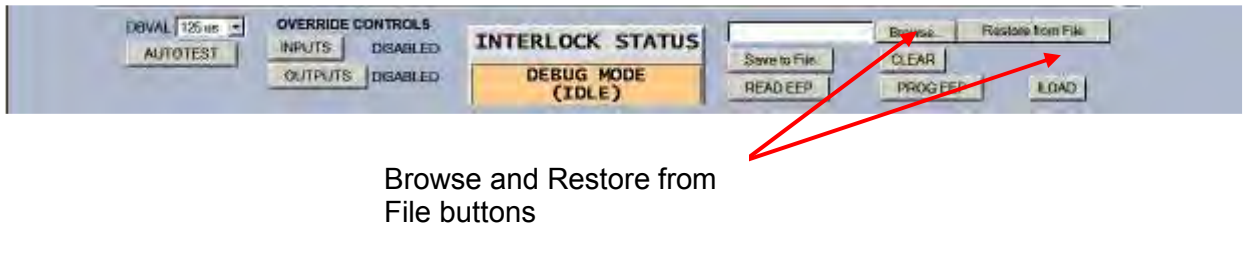

Figure 20 Browse to the CSV file then Click Restore from File to load logic to unit

|          | Caution | Logic will not be stored into Non-Volatile memory until user click on PROG EEP button                                                      |
|----------|---------|----------------------------------------------------------------------------------------------------|
| لله<br>ا | Note    | Interlock has to be in IDLE Mode before it can be programmed.<br>Reset unit or power toggle to put unit in IDLE Mode before<br>programming |

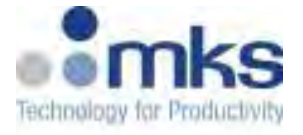

### 4.4 Program Logic into Non-Volatile Memory

After logic from CSV file is loaded, verify that the correct interlock and Inputs/.Outputs names are correct per ViSim design as shown in the figure below

|    |                          |                   | Disable<br>Slit<br>Valve | Ped Htr<br>cont off | Turn Off<br>Mag Mtr | Spare 1     | spare z     | Close<br>cyro Gate<br>Valve | close<br>Chamber<br>Final<br>Valve | Output OB   | OUTPUT 09   | Output 10      |              | -    |
|----|--------------------------|-------------------|--------------------------|---------------------|---------------------|-------------|-------------|-----------------------------|------------------------------------|-------------|-------------|----------------|--------------|------|
|    |                          |                   | NV 🕗                     | ••• 🕥               | NV 🕗                | •••         | NV 🕗        | •••                         | NV 🕗                               | ••• 🕥       | NV 🕗        | ••• 😔          |              |      |
|    |                          |                   | A1-0L A2-00              | A1-6L A2-60         | A1-0L A2-00         | A1-8L A2-80 | AT-01 A2-00 | A1-61 A2-60                 | A1-01 A2-00                        | A1-6L A2-60 | At-al A2-XC | A1-8L A2-80    | _            |      |
|    | GAS1 OP                  | @ <u>er</u>       |                          |                     | A1 💌                |             |             |                             |                                    |             |             |                | -            |      |
|    | GASZ OP                  | 0 <u>0</u> 0      |                          |                     | A1 💌                |             |             |                             |                                    |             |             |                | J            |      |
| 10 | OVIL-TMP                 | 0 <u>0</u> 0      |                          |                     | A2 💌                |             |             |                             |                                    |             |             |                |              |      |
| E  | D0081                    | 0 <u>0</u> 0      |                          |                     | A2 💌                |             |             |                             |                                    |             |             |                |              |      |
| Ę  | DOOR2                    | 0 ar              | A1 💌                     |                     |                     |             |             |                             |                                    |             |             |                |              |      |
| 5  | VALV1                    | 0 <u>0</u> 0      | A1 💌                     |                     |                     |             |             |                             |                                    |             |             |                |              |      |
|    | VALVZ                    | 0 <u>0</u> 0      |                          | A1 💌                |                     |             |             |                             |                                    |             |             |                |              |      |
|    | VALV3                    | 9 Q Q             |                          | A2 💌                |                     |             |             |                             |                                    |             |             |                |              |      |
|    | 189                      | 0 <mark>04</mark> |                          | A1 💌                |                     |             |             |                             |                                    |             |             |                | -            | Н    |
|    | Disable<br>Slit<br>Valve |                   |                          |                     | -                   | -           | -           | •                           | -                                  | •           | -           | -              | -            |      |
| č  | Ped Htr<br>cont off      |                   | A1 -                     | 7                   |                     |             |             |                             |                                    |             |             |                |              |      |
| BA | Turn Off<br>Mag Mtr      |                   | A1 -                     |                     |                     |             |             |                             |                                    |             |             |                |              |      |
|    | Spare 1                  |                   |                          |                     |                     | 7           |             | •                           |                                    |             |             |                |              |      |
| ш  |                          |                   |                          |                     |                     |             |             |                             |                                    |             |             |                |              |      |
| I  | Macrollode ECM           | [1044988] 5.11    | 17058184                 |                     | Running             |             |             | 2009/09/22 20               | :40:31 UTC                         |             | 0           | 2003-2008, MHS | instruments, | inc. |

Figure 21 Interlock Webpage after ViSim CSV file is loaded.

1. Once logic is verified, click on **PROG EEP** button to download the logic to non-volatile memory, then click **ILOAD** button to run the download programmed logic.

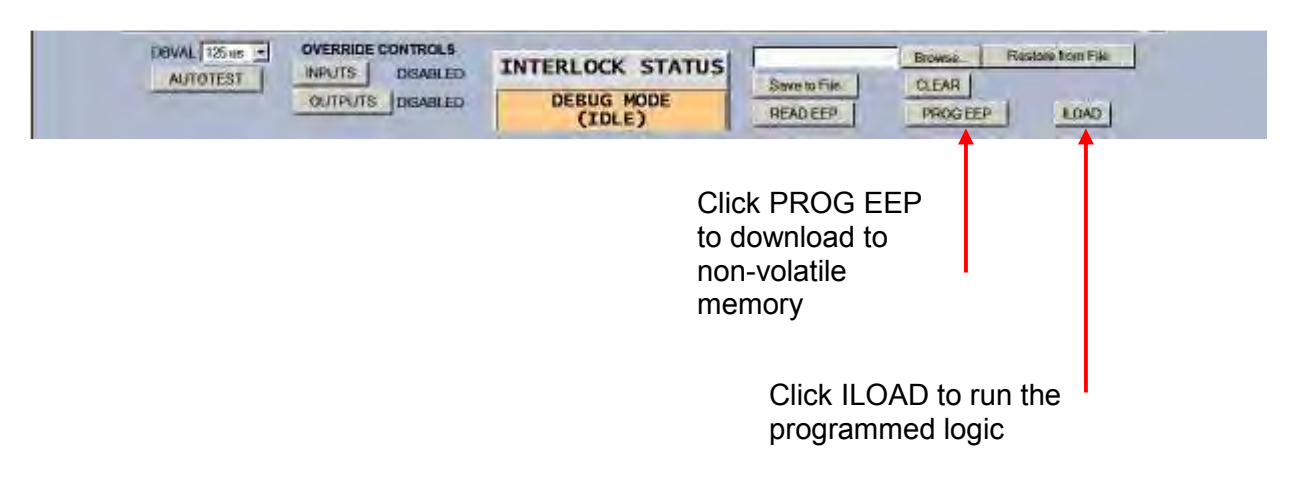

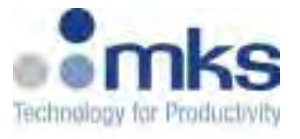

2. Interlock Status will show Debug (Running). To Test the logic on the platform, click on **INPUT** in the OVERRIDE CONTROLS to allow manual inputs driving.

| DBWAL 125 US -<br>AUTOTEST                  | OVERRIDE CO                | TROLS INTERLOCK STATUS INTERLOCK STATUS Binnesa. Restate from File Save to File CLEAR READ EEP PROGEEP ILOAD |
|---------------------------------------------|----------------------------|----------------------------------------------------------------------------------------------------|
| Click to enal<br>Input driving<br>purposes. | ble manual<br>  for debugg | Jing                                                                                                    |
| ₩                                           | Caution                    | Logic will not be stored into Non-Volatile memory until user click on PROG EEP button                        |
| <u>الله</u>                                 | Caution                    | Refresh Webpage and READ EEP again to make sure updated                                                      |